# SysKeeper-2000 反向隔离 装置(单 bit)API 使用手册

南京南瑞集团公司信息系统分公司

注意:

本手册中的内容是南瑞安全隔离装置(反向单 bit) API 使用手册。 本材料的相关权利归南瑞集团公司信息系统分公司所有。用户手册 的任何部分未经本公司许可,不得转印、影印或复印。

# 反向隔离装置(单bit) API使用手册

### Version1.0 2008-2-22

南瑞集团公司信息系统分公司

### All rights reserved

本资料将定期更新,如预获取最新相关信息, 请访问南瑞集团公司网站: <u>http://www.nari-china.com</u> 您的意见和建议请发送至: sp\_support@nari-china.com

#### 南瑞集团公司信息系统分公司

南京南瑞路 8 号,210003 电话(TEL):025-83096601 025-83096605(市场部) 025-83096702 025-83096712(技术支持) 传真(FAX):025-83096701

# 一、简介

反向隔离装置提供一组 API (Windows 平台),为安全 III 区应用软件提供 E 文件检查、编码转换和数字签名等操作,经过这些操作之后,就可以将转换过的 E 语言文件传输给反向隔离装置。其中的签名操作部分是通过智能 UsbKey 来完 成的,因此在进行文件签名和转换操作时,必须插入 UsbKey。

用户使用时需要将我们提供的几个动态链接库 UsbKey. dl1, libeay32. dl1, WDSCard. dl1, WDAlg. dl1, WDCSP. dl1, WDcrwv. dl1, WDSfkm. dl1 放置在同一个 目录内, 比如用户应用程序目录或系统目录。提供的函数的接口说明在 UsbKeyLib.h 文件中,该文件中有各个函数的详细使用说明。另外,我们还提供 了一个 test 程序供使用者参考。

# 二、UsbKey基本用法

### 2.1 USBKEY的初始化

在使用 UsbKey 之前,必须对 UsbKey 进行初始化,初始化的具体步骤如下:

- 1) 调用 UsbKey\_Init 对 UsbKey 进行格式化,格式化操作主要是删除 Usbkey 中以前的所有文件并重新建立需要的目录和文件;
- 3 调用 UsbKey\_GenRsa 函数产生一个 RSA 密钥对,并将产生的密钥对写入
   UsbKey 中的相应安全文件中去;
- 3) 调用 UsbKey\_MakeReq 函数为刚生成的 RSA 密钥对制作一个证书请求文件(PEM 格式),制作的证书请求文件需要用调度 CA 进行签发(如未建立调度证书系统,也可以参见光盘中的证书签发文档);
- 调用 UsbKey\_CertImport 函数将签发的证书(PEM 格式)导入到 UsbKey 中去。

说明:

一般来说,只需要在初次开发的时候对智能UsbKey进行一次格式化即可, 对于普通用户,可以屏蔽掉此功能;如果调用了步骤2重新生成了RSA密钥 对,则必须同时完成步骤3和4。反向隔离装置端或接收端软件在验证文件 签名的合法性时也需要用到步骤3签发出的证书。

### 2.2 文件操作

2.2.1 文件转换

文件转换操作是将待传送的普通文件进行必要的检查、转换和签名操作,生成隔离装置所认可的合法文件。

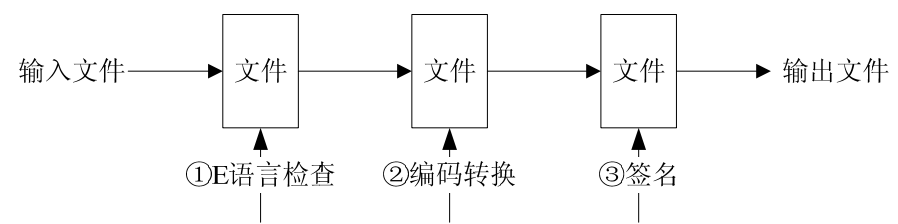

- E 语言检查:根据 E 语言的模式文件检查输入的文件是否与模式文件匹配,即输入文件是否是按照模式文件的格式进行编写,此检查不改变文件的内容。(此操作由隔离装置附带的 UsbKey-Tools 工具完成,在第一次进行 E 语言文件传输时,建议使用此工具对要传输的 E 语言文件进行 E 文本合法性验证)。
- 编码转换:主要是将半角字符转换成全角字符,此转换会改变源文件内容,使原文件变大;
- 3) 数字签名:用 UsbKey 及提供的 API 函数对文件进行签名操作,并将签 名数据附在文件结尾。

注:如果进行了2、3步的操作,在对文件进行恢复时必须按逆向顺序进行。

在外网的应用软件中可以调用函数 UsbKey\_FileConvert 完成文件的转换。 说明如下:

1) 如果需要 E 语言检查,则在调用此函数之前需要调用

UsbKey\_SeteModuleFileDir 函数指定 e 语言模式文件的目录;

- 2) 进行文件转换时必须插入 UsbKey;
- 3) 调用此函数之前,必须至少正确验证过一次 pin 码(调用 UsbKey\_PinVerify函数验证 pin 码)。

#### 2.2.2 文件恢复

文件恢复是将前面转换过的文件还原,此操作在隔离装置内网单元和内网接 收文件的服务端进行。

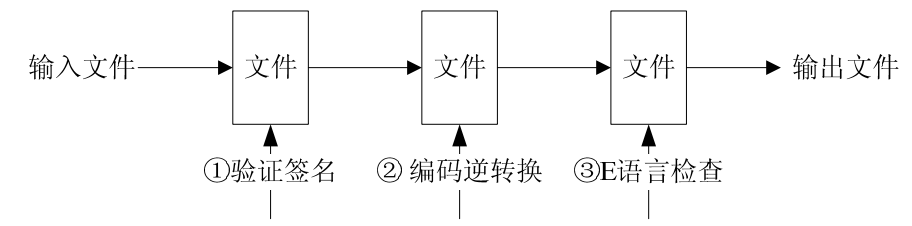

- 验证签名:反向隔离装置用 UsbKey 的文件证书对接收到的文件进行解 签名操作,如果验证签名通过,则将此文件传输给内网文件接收端,否 则将文件丢弃;
- 编码逆转换:将纯文本文件转换成文本文件,主要是将全角字符转换成
   半角字符,此转换会改变源文件内容,使原文件变小;
- 3) E 语言检查:反向隔离装置根据 E 语言的模式文件检查输入的文件是否 与装置内的模式文件匹配,即输入文件是否是按照模式文件的格式来些的。只有符合配置的 E 模板文件才容许传输到内网。

在内网的应用软件中可以调用函数 UsbKey\_FileRecover 函数完成文件的恢复操作。

说明如下:

- 此功能仅做测试使用,因为一般文件的恢复操作在装置端或文件的接收 端进行;
- 2) 此功能无需 usbkey,但需要用到 usbkey 的证书进行验证签名的操作, 在调用次函数之前需要调用函数 UsbKey\_SetCertFileDir 指定证书的目

录。

### 2.3 其它操作

#### 2.3.1 验证/修改pin码

UsbKey 的许多操作需要正确验证了 pin 码才能进行(正确验证了 pin 码才 有权限对 UsbKey 进行操作)。

调用 UsbKey\_PinVerify 函数进行 pin 码验证;

调用 UsbKey\_PinModify 函数对 pin 码进行修改。

说明:

注意 pin 码的长度为 3~8 位;

Pin 码的验证尝试次数最多为 6 次,如果 6 次的 pin 码均错误,则 UsbKey 将死锁;错误数会在卡内累计,当正确验证了 pin 码之后,错误累计数清零。

如果UsbKey 死锁,则必须调用函数UsbKey\_Init 对UsbKey 重新进行格式化。 并程序生成 RSA,制作证书请求等(参见UsbKey 的初始化部分)。

#### 2.3.2 导出证书

如果 UsbKey 内有证书,则可以调用 UsbKey\_CertExport 函数导出(PEM 格式)。

关于 UsbKey 的具体使用请参考我们提供的例子程序(VS2002 源码)

# 三、Usb Key API使用说明

1) char \* WINAPI UsbKey\_GetLastErr()

取得UsbKey的最近一次错误信息

如果调用某个UsbKey的函数返回错误,要想得到具体错误信息,应立即调用 此函数 如果某个函数的返回值为-1,必须调用此函数才能获得具体错误信息

@Params

\* 无

@Return

\* 返回字符串指针

2) 1.2 int WINAPI UsbKey\_Init

( const char \*pin, int pinLenonst, const char \*ubPin, int ubPinLen

)

UsbKey的初始化函数

UsbKey的使用步骤:

1. 调用UsbKey\_Init函数初始化UsbKey

2. 调用UsbKey\_GenRsa产生RSA

3. 调用UsbKey\_MakeReq生成证书请求文件。生成的证书请求文件要用

openss1来签发

4. 调用UsbKey\_CertImport函数,将签发过的证书导入到UsbKey当中(证书还需用在其它需要的地方)

只有完成了上述3步,才能正常使用UsbKey

@Params

\* pin: in 设置的初始pin码

\* pinLen: in pin码的长度 (pin码长度必须在3~8位之间,下同)

```
in 解锁pin码
    * ubPin:
   * ubPinLen: in 解锁pin码长度
  @Return
    * ERR_OK: 成功
    * other:
         失败(具体原因见错误码或调用UsbKey GetLastErr函数查
看)
3) int WINAPI UsbKey GenRsa()
产生UsbKey的rsa密钥对
  见UsbKey Init函数说明
  @Params
   * 无
  @Return
   * ERR OK: 成功
    * other: 失败(具体原因见错误码或调用UsbKey_GetLastErr函数查
看)
4) int WINAPI UsbKey_MakeReq
    (
    const char *com_name,const
    char *local_name,
    const char *org_name,
    char *dataout,
    int *outlen
    )
```

```
制作证书函数
  见UsbKey Init函数说明
  @Params
    * com name: in 证书请求的主体名
    * local name: in 证书请求的地名
    * org name: in 证书请求的组织名
    * dataout: in 存储返回证书请求数据(pem格式)的buffer(需要保
证至少2k的空间大小)
    * outlen: out 返回的数据的长度
  @Return
    * ERR OK: 成功
    * other: 失败(具体原因见错误码或调用UsbKey_GetLastErr函数查
看)
 5) int WINAPI UsbKey_MakeReq2
    (
    const char *com_name,
```

制作证书函数

)

const char \*local\_name,

const char \*org\_name,

char \*filename

```
见UsbKey_Init函数说明
```

@Params

(

```
* com name: in 证书请求的主体名
    * local_name: in 证书请求的地名
           in 证书请求的组织名
    * org name:
    * filename: in 证书请求将保存到的文件
  @Return
    * ERR OK: 成功
         失败(具体原因见错误码或调用UsbKey_GetLastErr函数查
    * other:
看)
 int WINAPI UsbKey_CertImport
  6)
    (
    const char *certfile
    )
 导入证书到UsbKey中
  见UsbKey Init函数说明
  @Params
    * certfile: in 证书路径(最好使用绝对路径,相对路径有时会出错)
  @Return
    * ERR_OK: 成功
         失败(具体原因见错误码或调用UsbKey_GetLastErr函数查
    * other:
看)
 7) int WINAPI UsbKey_CertExport
```

```
char *dataout,
  int *outlen
  )
从UsbKev中导出证书
@Params
* dataout: out 存放导出的数据(需要保证2k的内存大小)
* outlen: out 实际导出的数据的长度
@Return
* ERR OK: 成功
* other: 失败(具体原因见错误码或调用UsbKey GetLastErr函数查看)
8) int WINAPI UsbKey PinVerify
  (
  const char *pin,
  int pinLen
  )
验证UsbKey的pin码
注: 许多UsbKey的操作需要正确验证过pin码才能执行
@Params
  * pin: in pin码
  * pinLen: in pin码的长度 (pin码长度必须在3~8位之间)
@Return
  * ERR OK: 成功
```

\* other: 失败(具体原因见错误码或调用UsbKey\_GetLastErr函数查

```
看)
 9) int WINAPI UsbKey_PinModify
    (
    const char *pin,
    int pinLen,
    const char *newpin,
    int newpinLen
    )
 修改UsbKey的pin码
  @Params
        in 旧pin码
    * pin:
    * pinLen: in 旧pin码的长度(pin码长度必须在3~8位之间)
    * newpin: in 新pin码
    * newpinLen: in 新pin码长度(pin码长度必须在3~8位之间)
  @Return
    * ERR OK: 成功
    * other: 失败(具体原因见错误码或调用UsbKey_GetLastErr函数查
看)
 ******
  10) int WINAPI UsbKey_UnblockPin
    (
    char *unblockpin,
    int ubpinLen,
    char *newpin,
```

```
12
```

```
int newpinLen
    )
 解锁被锁定的UsbKey的pin码
  @Params
  * unblockpin: in 解锁pin码
  * ubpinLen: in 解锁pin码的长度(解锁pin码长度必须在3~8位之
间)
  * newpin:
           in 新pin码
  * newpinLen: in 新pin码长度(pin码长度必须在3~8位之间)
  @Return
  * ERR OK: 成功
  * other: 失败(具体原因见错误码或调用UsbKey_GetLastErr函数查看)
 11) int WINAPI UsbKey SeteModuleFileDir
    (
    char *dirpath
    )
 设置e文本的模式文件的目录
  注: 必须设置了模式文件的目录后才能进行e文本的检查
  @Params
    * dirpath: in e文本模式文件的目录(注:必须传入绝对路径)
  @Return
    * ERR OK: 成功
    * other: 失败(具体原因见错误码或调用UsbKey_GetLastErr函数查
```

```
13
```

```
看)
 12) int WINAPI UsbKey_SetCertFileDir
    (
    char *dirpath
    )
 设置证书文件的目录
  注: 必须设置证书文件的目录后才能进行文件的恢复操作
  @Params
  * dirpath: in 存放证书文件的目录(注:必须传入绝对路径)
  @Return
  * ERR OK: 成功
  * other: 失败(具体原因见错误码或调用UsbKey GetLastErr函数查看)
 13) int WINAPI UsbKey_FileConvert
    (
    char *srcFile,
    char *dstFile,
    bool bEfile,
    bool bTxt,
    bool bSignature
    )
```

将普通文件进行转换加密操作

#### @Params

- \* srcFile: in 源文件路径
- \* dstFile: in 目的文件路径
- \* bEfile: in 是否进行e文本检查
- \* bTxt: in 是否进行编码转换
- \* bSignature: in 是否对文件进行签名

#### @Return

- \* ERR\_OK: 成功
- \* other: 失败(具体原因见错误码或调用UsbKey\_GetLastErr函数查

#### 看)

```
*******
```

#### 14) int WINAPI UsbKey\_FileRecover

(
char \*srcFile,
char \*dstFile,
bool bEfile,
bool bTxt,
bool bSignature
)

#### 

#### 将转换过的文件还原

#### @Params

- \* srcFile: in 源文件路径
- \* dstFile: in 目的文件路径
- \* bEfile: in 是否进行e文本检查
- \* bTxt: in 是否进行编码转换

# 四、附录

## 4.1 USBKEY的错误码

// 错误码 #define ERR OK 0 // 成功 #define ERR\_WRONG\_PARAMS 1 // 参数错误 #define ERR\_NEED\_VERRIFY\_PIN 2 // 需要验证UsbKey的 pin码 // 智能卡操作错误码 #define WD OK 0 #define WD USER CANCEL 1 #define WD\_OUTOFMEMORY 0x10000 #define WD\_CANNOT\_ESTABLISH\_CONTEXT 0x10001 #define WD\_CANNOT\_CONNECT\_CARD 0x10002 #define WD CANNOT OPEN REGKEY 0x10003 #define WD\_NO\_SCREADER 0x10004 #define WD\_NO\_CARD\_IN\_READER 0x10005 #define WD ERROR EXTERNAL AUTH 0x10006

| #define              | WD_ERROR_VERIFY_USER_F | IN     | 0x10008 |
|----------------------|------------------------|--------|---------|
| #define              | WD_ERROR_INSTALL_USER_ | PIN    | 0x10009 |
| #define              | WD_ERROR_WRITE_FILE    |        | 0x1000a |
| #define              | WD_ERROR_WAIT_SIGNALED | _STATE | 0x1000b |
| #define              | WD_INVALID_HANDLE_VALU | Έ      | 0x1000c |
| #define              | WD_ERROR_READ_FILE     |        | 0x1000d |
| #define              | WD_WRONG_PARAMETER     |        | 0x1000e |
| #define              | WD_ERROR_ICC_RESET     |        | 0x1000f |
| #define              | WD_ERROR_SELECT_FILE   |        | 0x10010 |
| #define              | WD_ERROR_GET_RANDOM    |        | 0x10012 |
| #define              | WD_ERROR_SECURITY_STAT | Έ      | 0x10013 |
| #define              | WD_ERROR_RSASIGN       |        | 0x10014 |
| #define              | WD_ERROR_RSADECRYPT    |        | 0x10015 |
| #define              | WD_ERROR_RSAVERIFY     |        | 0x10016 |
| #define              | WD_ERROR_CREATE_FILE   |        | 0x10017 |
| #define              | WD_ERROR_UPDATE_FILE   |        | 0x10018 |
| #define              | WD_ERROR_SET_PROTOCOL  |        | 0x10019 |
| #define              | WD_ERROR_CREATE_KEY    |        | 0x1001A |
| #define              | WD_ERROR_WRITE_KEY     |        | 0x1001B |
| #define              | WD_ERROR_CARD_RESET    |        | 0x1001C |
| #define              | WD_ERROR_ERASE_FILE    |        | 0x1001D |
| #define              | WD_ERROR_AUTH          |        | 0x1001E |
| // xxxx <sup>3</sup> | 表示标准的卡返回的状态码           | 马      |         |
| #define              | WD_SCARD_RETURN        |        | 0x2xxxx |
| // 卡返                | 回的标准错误码                |        |         |
| 返回值                  | 代码说明.                  |        |         |

意义

|   | 0xFFFF: | "Communication error"                  |      | 通讯错误     |
|---|---------|----------------------------------------|------|----------|
|   | 0x9000: | ″OK″                                   |      | 操作正确     |
|   | 0x6200: | "No card or time out or invalid NAD or | PIN" | 无卡       |
|   | 0x6281: | "Reading error/data error"             |      | 读错误      |
|   | 0x6282: | "End of file"                          |      | 文件结束     |
|   | 0x6300: | "Error in PIN check"                   |      | 错误的PIN   |
|   | Ox63Cx: | "incorrect PIN,x retries possible"     |      | x次错误PIN  |
|   | 0x6400: | "Reset not successful"                 |      | 复位不成功    |
|   | 0x6500: | "EDC or write error"                   |      | 校验错      |
|   | 0x6581: | "Update not successful"                |      | 修改数据不成   |
| 功 |         |                                        |      |          |
|   | 0x6700: | "Wrong length Lc"                      |      | 错误的命令长   |
| 度 |         |                                        |      |          |
|   | 0x6900: | "Wrong state"                          |      | 错误的状态    |
|   | 0x6981: | "Wrong file type PUK point"            |      | 错误的文件类   |
| 别 |         |                                        |      |          |
|   | 0x6982: | "Permittion deny"                      | 权限不  | 够        |
|   | 0x6983: | "No retry possible"                    |      | 不可再试     |
|   | 0x6985: | "file exists already"                  |      | 文件已存在    |
|   | 0x6A00: | "Wrong P1/P2 or file not find"         |      | 错误的P1/P2 |
|   | 0x6A80: | "Wrong parameters command"             |      | 错误的参数    |
|   | 0x6A81: | "Wrong value for P2"                   |      | 错误的P2    |
|   | 0x6A82: | "File not found"                       |      | 文件没找到    |
|   | 0x6A84: | "No enough memory in file"             |      | 文件无足够空   |
| 间 |         |                                        |      |          |
|   | 0x6A86: | "Wrong parameters"                     |      | 错误的参数    |

|   | 0x6B00: | "Wrong offset"             | 错误的偏移量 |
|---|---------|----------------------------|--------|
|   | 0x6D00: | "Invalid instruction code" | 无效的指令代 |
| 码 |         |                            |        |
|   | 0x6E00: | "Invalid Class Byte"       | 无效的CLA |
|   | Ox6FF0: | "System error"             | 系统错误   |

# 4.2 USBKEY-TOOLS使用手册

UsbKey-Tools是南瑞信息系统分公司提供的一个如何调用NRUsbKey.dl1的 一个windows下的例子程序。包含了UsbKey的初始化操作、E语言检查、编码转换, 文件签名/解签名等基本操作。程序界面下图所示:

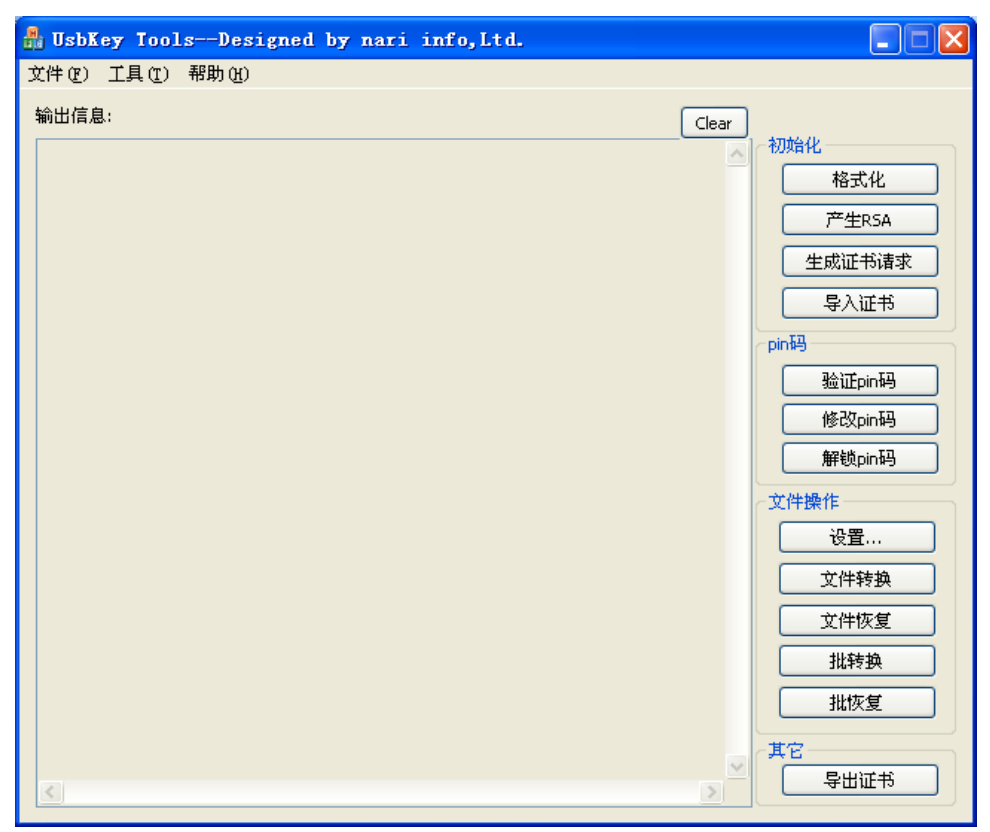

#### 4.2.1UsbKey初始化

在使用UsbKey之前,必须对其进行初始化操作。在对UsbKey进行了初始化之后,以后就不需要再进行初始化了(除非需要重新产生RSA,见下面的说明)。

初始化的具体步骤如下:

#### 1) 格式化

格式化主要是删除UsbKey原有的目录及各种内部文件,重新划分目录和文件 结构,为产生RSA做准备。用户点击了格式化按钮后,将弹出警告信息,如果用 户点击"是",则将对UsbKey进行格式化测试程序设置的初始pin码是123456。

| 警告 |                                       |
|----|---------------------------------------|
| ♪  | 格式化操作将擦除UsbKey上的所有信息<br>是否继续 <b>?</b> |
|    | 是(Y) 否(Y)                             |

格式化成功后,界面将显示如下信息:

Format UsbKey ok, default pin is 123456

#### 2) 产生 RSA

对UsbKey进行了格式化之后,就可以产生RSA了,点击产生RSA之后,将弹出 警告信息,当用户点击了"是"按钮之后,UsbKey内部将生成RSA密钥对,私钥 存储到内部的私钥文件中去(不可读),公钥存储到公钥文件中去(可读,公钥 需要用来制作证书请求,见1.3 生成证书请求)。

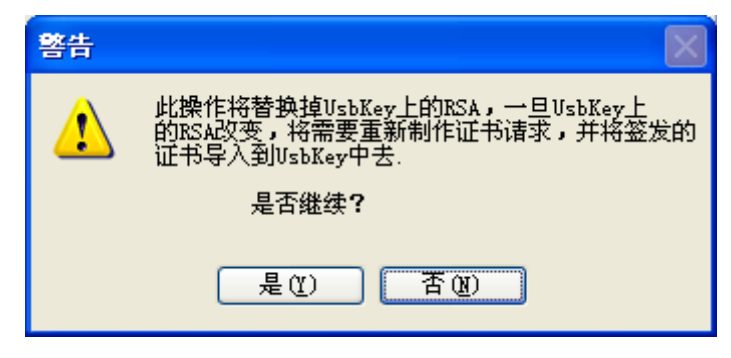

产生RSA需要一定的时间(10秒左右),产生RSA成功后,界面将显示成功信息: Generate RSA ok

3) 生成证书请求

每一次重新产生RSA之后,都需要重新生成证书请求文件,并对证书请求文件,并对证书请求文件,并对证书请求文件,生成新的证书(关于如何签发证书,请参看我们提供的相关文档)。

如果您的证书丢失了,您可以点击"生成证书请求"按钮重新生成证书请求 文件,并进行签发,而无需重新生成RSA。

签发成的证书文件必须要导入UsbKey中去(见1.4 导入证书),另外证书还 需要导入到反向隔离装置中去。

点击"生成证书请求"按钮后,将弹出对话框,用户需要填写证书请求文件 所需要的一些信息,这些信息将被记录到证书请求文件中去,同时也将存在于最 终签发的证书当中。

这里需要注意的是,用户在填写证书请求信息时,必须保证 CommonName 的 唯一性,即用户在这里所填写的 CommonName 不可以与其它正在使用的证书的 CommonName 一样,也就是说,要保证导入反向隔离装置的所有的证书的 CommonName 不能一样。

| 填写证书请求信                           | 息 (         | × |
|-----------------------------------|-------------|---|
| ─ <mark>请输</mark> 入<br>──注:请确保Com | monName的唯一性 |   |
| CommonName                        |             |   |
| LocalName                         |             |   |
| OrgName                           |             |   |
| 确定                                | 取消          |   |

填写完证书请求信息并点击了"确定"按钮后,将弹出保存对话框提示用户 保存生成的证书请求文件。

| 另存为                                            |                                                               |          |   |       | ? 🗙   |
|------------------------------------------------|---------------------------------------------------------------|----------|---|-------|-------|
| 保存在( <u>t</u> ):                               | 🗀 Test                                                        | <b>~</b> | G | ۰ 对 🕏 |       |
| ま<br>ま<br>よ<br>よ<br>し<br>的<br>文<br>档<br>泉<br>面 | Cert<br>Debug<br>Release<br>res<br>newcert.pem<br>newcert.pem |          |   |       |       |
| 武的文档                                           |                                                               |          |   |       |       |
| 要<br>我的电脑                                      |                                                               |          |   |       |       |
| 阿上邻居                                           |                                                               |          |   |       |       |
|                                                | 文件名 (M): newre                                                | a        |   | *     | 保存(5) |
|                                                | 保存类型 (I): pem文                                                | 件        |   | *     | 取消    |

说明:如果**生成证书请求**是紧接着**格式化**和产生 RSA 之后做的,则不需要用户验证 pin 码,否则用户需要成功验证 pin 码之后,才能完成此操作。

#### 4) 导入证书

用户在对产生的证书请求文件进行签发,生成了证书文件之后,不仅需要将 证书文件导入反向隔离装置,还需要将证书文件导入 UsbKey 中去。

点击"导入证书"按钮之后,将弹出选择文件对话框,提示用户选择要导入的证书文件,然后回将用户选择的证书文件导入到 UsbKey 中去。

| 打开                                                                                                    |                                                              |        |            |         | ? 🗙   |
|----------------------------------------------------------------------------------------------------|--------------------------------------------------------------|--------|------------|---------|-------|
| 查找范围( <u>I</u> ):                                                                                                    | 🚞 Test                                                       |        | <b>v</b> G | 🤌 📂 🛄 - |       |
| <ul> <li>         ましかう文档         <ul> <li>             くしかう文档             くしかう文档             くしかう             くしかう文档             くしかう文档             くしかう文             くしかう文             くしかう文             くしかう文             くしかう             くしかう             くしかう             くしかう             くしか             くしか</li></ul></li></ul> | Cert<br>Debug<br>Release<br>res<br>newcert.pem<br>newreq.pem |        |            |         |       |
| 网上邻居                                                                                                    |                                                              |        |            |         |       |
|                                                                                                    | 文件名 (M):                                                     | newreq |            | ~       | 打开(0) |
|                                                                                                    | 文件类型( <u>T</u> ):                                            | pem文件  |            | ~       | 取消    |

#### 4.2.2 pin码

在每次访问 UsbKey 之前,都需要正确验证了 pin 码之后,才能拥有访问权限。当累计 6 次输错 pin 码后,UsbKey 将被锁定,此时只有通过解锁 pin 码来对UsbKey 进行解锁,并重新设置 pin 码。

#### 1) 验证 pin 码

用户只有在正确验证了 pin 码之后,才能得到 UsbKey 的访问权限,点击"验证 pin 码"按钮后,将弹出对话框提示用户输入 pin 码, pin 码验证成功后,界面将显示相关成功的信息。

| 验证pin码                         |       |    |
|--------------------------------|-------|----|
| · <mark>请输入</mark><br>注:pin码长度 | 3~8位  |    |
| pin码                           | ***** |    |
| 确定                             |       | 取消 |

注:测试程序在 UsbKey 初始化时设置的初始 pin 码是 123456,如果用户想 更改此设置,在调用我们提供的 dll 库函数时,传入相应的参数即可(具体请参 考 UsbKey API 手册中的 API 函数说明)。

#### 2) 修改 pin 码

用户点击"修改 pin 码"按钮后,将弹出修改 pin 码对话框,当修改成功后, 界面将回显示相应的成功信息。

需要注意的是: pin 码的长度范围在 3~8 位之间

| 修改pin码                          | ×    |
|---------------------------------|------|
| · <mark>请输</mark> 入<br>注:pin码长度 | 3~8位 |
| pin码                            |      |
| 新pin码                           |      |
| 确认新pin码                         |      |
| 确定                              | 取消   |

#### 3) 解锁 pin 码

当 pin 码被锁死后,可通过解锁 pin 码对 UsbKey 进行解锁,并重新设置 pin 码。点击"解锁 pin 码:按钮后,将弹出解锁 pin 码对话框,解锁成功后,界面将显示相关成功的信息。

| 解锁Usbkey                         |       |    | × |
|----------------------------------|-------|----|---|
| ─ <mark>请输入</mark><br>──注:pin码长度 | [3~8位 |    |   |
| 解锁pin码                           |       |    |   |
| 新pin码                            |       |    |   |
| 确认新pin码                          |       |    |   |
| 确定                               | )     | 取消 |   |

注:测试程序在 UsbKey 进行初始化时设置的初始解锁 pin 码是 123456,解 锁 pin 码只能在 UsbKey 初始化时进行设置,一旦设置就不可更改,除非重新初 始化 UsbKey。如果用户想更改此设置,在调用我们提供的 dll 库函数时,传入相 应的参数即可(具体请参考 UsbKey API 手册中的 API 函数说明)。

请妥善保管好解锁 pin 码,如果解锁 pin 码被锁死,UsbKey 将被永久锁死, 只能更换了。

#### 4.2.3 文件操作

文件操作包括操作前的必要设置,E语言检查,编码转换/逆转换,签名/验证签名等。几种文件操作的基本概念如下:

1. E语言检查:根据模式文件来检查输入文件是否与相应的模式文件匹配,即输入文件是否按照模式文件来写的;

2. 编码转换/逆转换:即半角字符与全角字符之间的相互转换;

3. 签名/验证签名: 签名是用 UsbKey 的私钥对输入文件进行签名操作,并 将签名的数据附在输入文件末尾。验证签名是用证书来验证文件的签名是否合 法,如果合法,则去掉文件末尾的签名数据。

1) 设置

在进行各种文件操作之前,需要进行一些必要的设置。点击"设置"按钮, 将弹出设置对话框

| 文件操作设置 🛛 🔀                               |
|------------------------------------------|
| ──目录设置────────────────────────────────── |
| 设置模式文件目录                                 |
| 设置证书文件目录                                 |
| 设置转换目录                                   |
| 转换后存储目录                                  |
| 设置恢复目录                                   |
| 恢复后存储目录                                  |
|                                          |
| ■e语言检查 编码转换/逆转换                          |
| 确定 取消                                    |

说明:

模式文件目录: E 语言检查需要;

证书文件目录: 文件恢复时, 验证签名需要;

转换目录、转换后存储目录:批转换时需要;

恢复目录,恢复后存储目录:批恢复时需要;

E语言检查:指示是否需要进行 e 语言检查;

**编码转换/逆转换:**指示是否需要半角与全角之间的相互转换,对文件转换 操作是半角→全角,对文件恢复操作是全角→半角;

**签名/验证签名**:对文件之后操作指示是否需要进行签名,对文件恢复操作 指示是否需要验证签名。

2) 文件转换

对单个文件进行转换,转换的具体操作内容由 **设置**决定,点击"文件转换" 按钮后,将弹出选择文件对话框,用户选择了文件之后,程序将根据 **设置**中的 选项对文件进行相应的操作。

注:如果在 **设置**中设置了签名/验证签名选项,则在进行文件转换之前需要插入 UsbKey,并且正确验证过 pin 码。

3) 文件恢复

对单个文件进行恢复,恢复的具体操作内容由 **设置**决定,点击"文件恢复" 按钮后,将弹出选择文件对话框,用户选择了文件之后,程序将根据 **设置**中的 选项对文件进行相应的操作。

注:转换时对文件做了哪些操作,恢复时应选择相应的操作选项,否则,恢 复的文件不一定是原来的文件了。

在对文件进行编码转换后,再逆转换回去(编码逆转换)的时候,得到的文件不一定与原文件完全相同,这是因为在做编码逆转换的时候,将把文件中所有的全角字符全部转换成半角字符,如果原始文件中含有全角字符,则经编码转换, 再编码逆转换后得到的将是半角字符,而非全角字符。

#### 批转换

批转换是一次转换一批文件,转换的目录和转换后存储的目录由 设置 中设 定,将会扫描转换目录的子目录。点击"批转换"按钮后,程序将根据 设置 中

26

相应选项进行文件批转换,并将转换的信息显示在界面上。

注:如果在设置中设置了签名/验证签名选项,则在进行文件转换之前需要插入 UsbKey,并且正确验证过 pin 码。

#### 4) 批恢复

批恢复是一次恢复一批文件,待恢复的目录和恢复后存储的目录由 设置 中 设定,将会扫描待恢复目录的子目录。点击"批恢复"按钮后,程序将根据**设置** 中相应选项进行文件批恢复,并将转换的信息显示在界面上。

#### 4.2.5 其它

#### 1) 导出证书

导出证书是导出存储在 UsbKey 里的证书,必须保证 UsbKey 里有证书才能导出。点击"导出证书"按钮后,如果导出成功,将弹出保存对话框提示用户保存导出的证书。

注: 在导出证书之前,必须插入 UsbKey 并正确验证过 pin 码。

2) 工具菜单

测试程序的"工具"菜单中提供了 E 语言检查、编码转换/逆转换,签名/验 证签名等三个独立操作的菜单,方便用户对文件进行操作。

A、 E 语言检查

点击"工具"菜单里的"E语言检查",将弹出E语言检查对话框,如下图 所示:

| E语言检查                                     |    |
|-------------------------------------------|----|
| 请确认已经设置了E语言模式文件所在的目录<br>若还未设置,请先设置    设置… |    |
| 选择需要进行E语言检查的文件                            |    |
|                                           | 退出 |

说明:

进行 E 语言检查之前, 需要在 设置 对话框里设置 E 语言模式文件。

B、编码转换/逆转换

点击"工具"菜单里的"编码转换"菜单,将弹出编码转换对话框,如下图 所示:

| 编码转换           |        |    |
|----------------|--------|----|
| 操作类型<br>③ 编码转换 | ○编码逆转换 |    |
| 源文件            |        |    |
| 转换后存储文件        |        |    |
| 开始             |        | 退出 |

选择相应的操作类型,并选择了源文件和转换后文件的存储路径后,点击开始按钮,将进行相应的转换操作。

C、签名/验证签名

点击"工具"菜单里的"文件签名"菜单,将弹出签名/验证签名对话框, 如下图所示:

| 文件签名/验证签名                                          | × |  |  |
|----------------------------------------------------|---|--|--|
| ┌操作类型                                              |   |  |  |
| <ul><li>●对文件进行签名(注:需要插入UsbKey并正确验证过pin码)</li></ul> |   |  |  |
| ○验证签名(注:需要设置证书所在目录) 设置                             |   |  |  |
| 源文件                                                |   |  |  |
|                                                    |   |  |  |
| 转换后存储文件                                            |   |  |  |
|                                                    |   |  |  |
| 开始 退出                                              |   |  |  |

如果进行文件签名操作,则需要传入 UsbKey,并正确验证过 pin 码,如 果进行验证签名操作,则需要则 **设置**对话框里设置证书文件所在目录。